## 教職員版防疫日誌

#### ✦ 使用方式:下載TMU APP<sup>,</sup>登入後於主功能選單選取<mark>防疫日誌</mark>

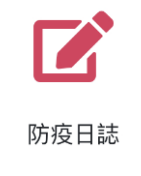

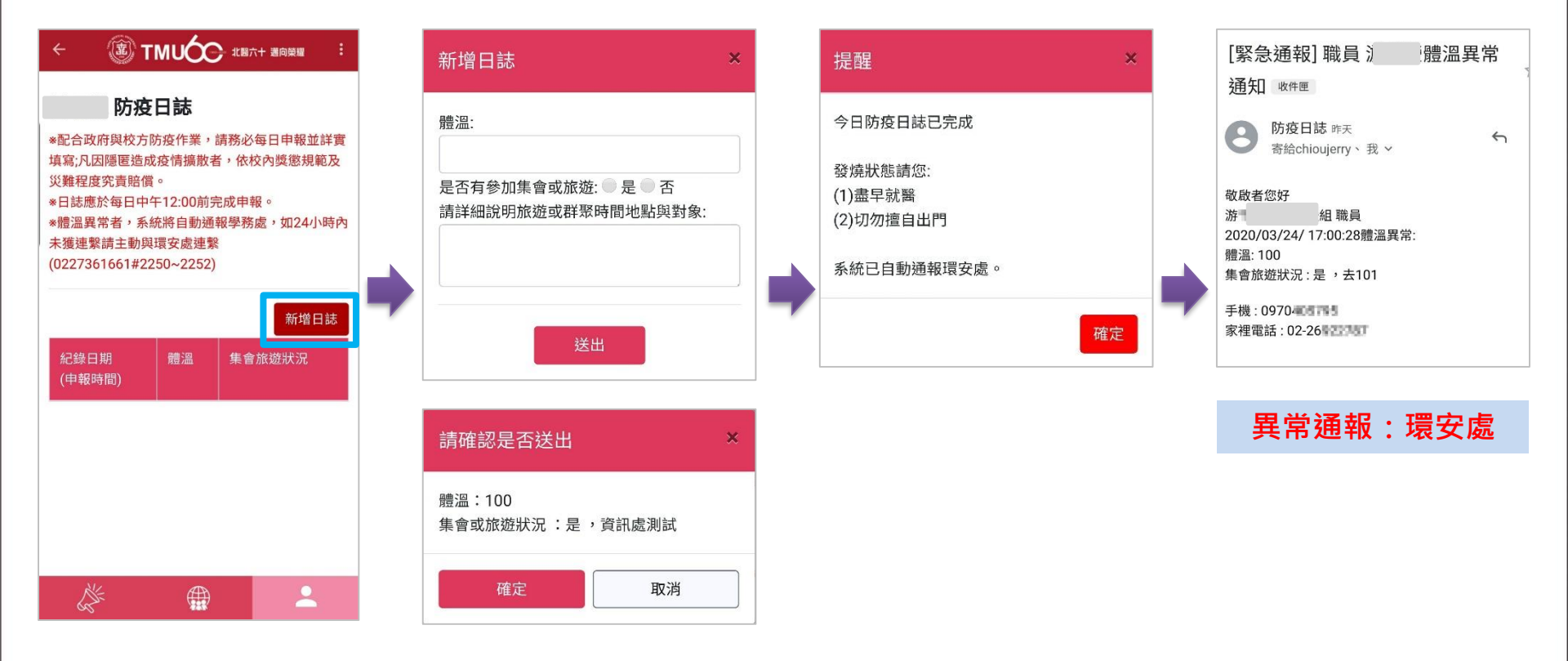

※TMU APP下載方法請參考下頁※TMUCO 北國六十 適向榮耀

# TMU APP下載方式

#### 方法一:QR Code掃瞄

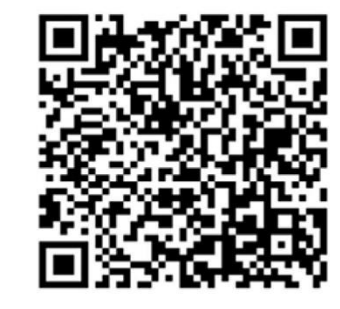

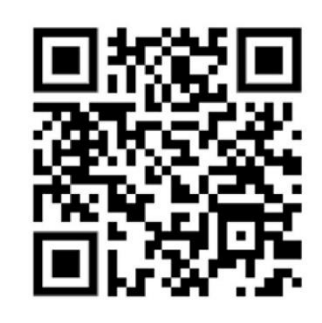

Android

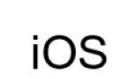

### 方法二:

- App Store (Apple iOS系統)或Google Play商店(Android系統)
- 搜尋TMU APP 或 臺北醫學大學 APP
- 方法三:
- iOS下載網址:<u>https://ppt.cc/f5rkAx</u>
- GooglePlay下載網址:

https://play.google.com/store/apps/details?id=tw.com.steps.tmuapp&hl=en\_IE

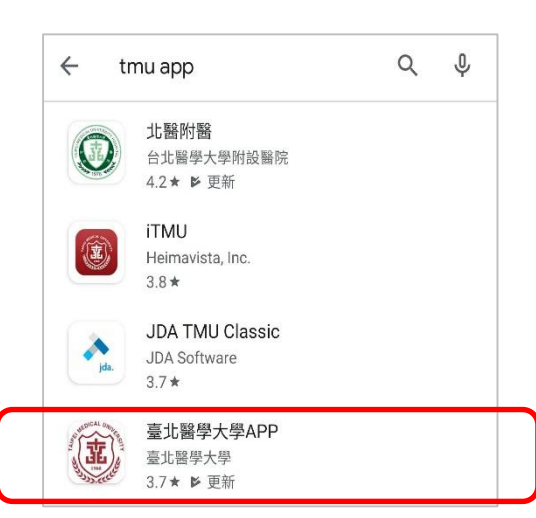